| <u>TP-4S RS-232C 通信設定手順</u><br>TP-4S の RS-232C 通信設定を行います<br>RS232 通信設定を変更する際や、パラメータクリア後に設定 | する必要があります                 |
|--------------------------------------------------------------------------------------------|---------------------------|
| ① <u>電源が切れている状態</u> で、<br>プリンタ前面の FEED キーと PAUSE キーを押しながら電源を入れます                           | <u>システムモード V0.0</u>       |
| ② FEED キーを6 回押し、PAUSE キーを1 回押します                                                           | <6> INTERFACE             |
| ③ FEED キーを2回押し、PAUSE キーを1回押します                                                             | RS-232C                   |
| ④ PAUSE +-を1 回押します<br>(「通信速度」を選択します)                                                       | 通信速度 9600bps              |
| FEED or RESTART キーで使用するソフトの設定値に合わせ                                                         | 9600bps                   |
| PAUSE キーを1回押します                                                                            |                           |
| ⑤ FEED キーを1 回押し、PAUSE キーを1 回押します                                                           | データ長 8bits                |
| (「データ長」を選択します)                                                                             | Г                         |
| FEED or KESTAKI キーで使用するソフトの設定値に合わせ                                                         | 8bits                     |
| PAUSE F-を「回押します                                                                            |                           |
| ⑥ FEED t-を1回押し、PAUSE t-を1回押します                                                             | ストップビット 1bit              |
| (「ストッノヒット」を選択します)<br>FEED or RESTART +-で使用するソフトの設定値に合わせ                                    | 1bit                      |
| PAUSE ‡-を1回押します                                                                            |                           |
| ⑦ FEED キーを1回押し、PAUSE キーを1回押します                                                             | パリティ 偶数                   |
| (「パリティ」を選択します)                                                                             |                           |
| FEED or RESTART キーで使用するソフトの設定値に合わせ                                                         | 偶数                        |
| PAUSE キーを I 回押します                                                                          |                           |
| ⑧ FEED +-を1回押し、PAUSE +-を1回押します<br>(「フロー制御」を選択します)                                          | フロー制御 XON+RDY AT          |
| FEED or RESTART キーで使用するソフトの設定値に合わせ                                                         | XON+READY AUTO            |
| PAUSE キーを1回押します                                                                            | v0.0<br>オンライン             |
| ⑨ <u>電源を入れ直します</u>                                                                         | 印刷枚数 000000<br>IP:0.0.0.0 |

以上の作業で、RS-232通信設定作業が終了しました